## **Photo Elements 2**

How can I place 4 pics (4 X 5) on an 8 X 11 page for printing?

- 1. Open one of the photos you want to print as 4 X 5.
- 2. Click File...Automate....Picture Package and select the layout you want to use.
- 3. After doing its thing for several sec, Elements will show 4 copies of this pic on one page. Click on one of the photos and a dialog box will come up allowing you to select another image to replace the duplicate photo in that place. Continue replacing pics until you have the 4 pics you want on that page.
- 4. Click Print.

Revised 6/22/2009 JMM